# Including EPI distortion corrected files when using the Data Analysis Manager: temporary solution

*BrainVoyager version:* 22.2 *Latest update:* 26 January 2022

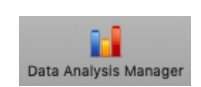

## Summary

#### Preparation

- 1. Create the documents via DICOM to NIfTI
- 2. Create a first functional preprocessing workflow with just one or some of the preprocessing functions
- 3. Create a second functional preprocessing workflow with the remaining preprocessing functions
- 4. Edit the workflowinfo \*.json file of the second functional preprocessing workflow

#### Execution

- 5. Run the first preprocessing workflow
- 6. Run EPI distortion correction on the FMR data in the first preprocessing workflow folder
- 7. Run the second preprocessing workflow (and remaining workflows)

## **Detailed directions**

#### 1. Create the documents via DICOM to NIfTI

using the DICOM To NIfTI icon. The resulting \*.nii.gz and \*.json data will reside in the folder /(My) Documents/BrainVoyager/Projects/<project name>/sourcedata/sub-01/ses-01/func/.

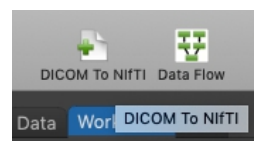

#### 2. Create a first functional preprocessing workflow

with just one or some of the preprocessing functions (excluding spatial smoothing). This process will take the NIfTI/BIDS files as input and output FMR files. Go to the tab "Workflow" and click the "Create" button.

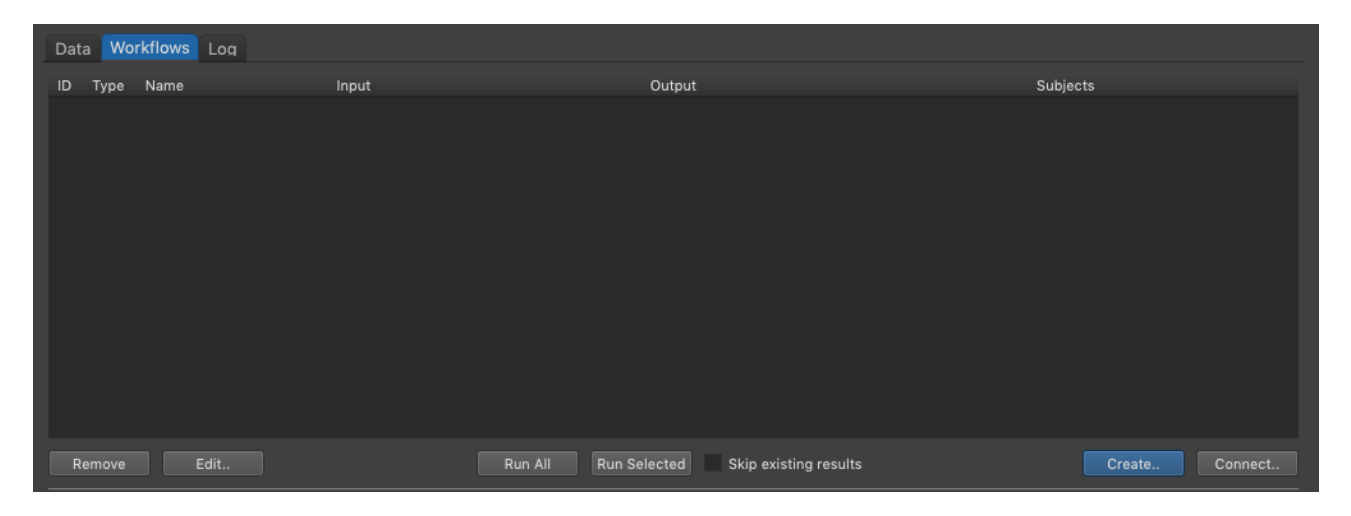

In the dialog, click on the "Functional preprocessing" text so that it is bright blue and click "OK".

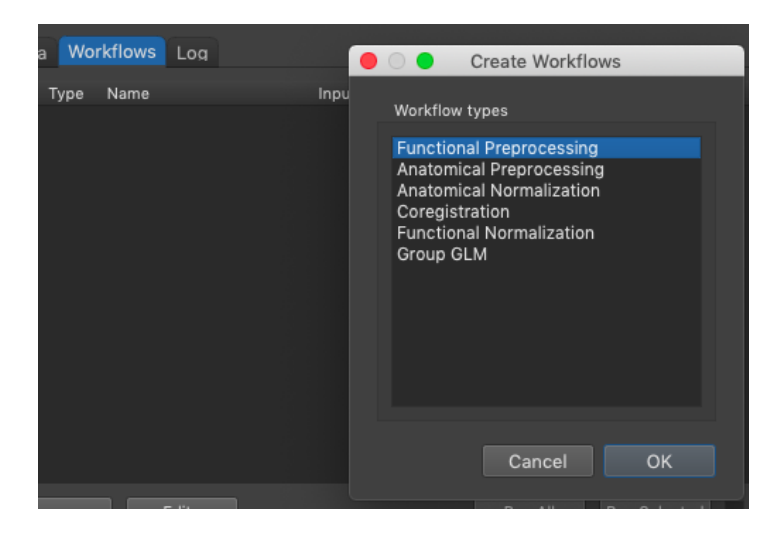

The workflow is now available, but the "Input" and "Output" fields are empty.

| Da | ta Workflows Log         |                    |         |                        |               |        |                |  |
|----|--------------------------|--------------------|---------|------------------------|---------------|--------|----------------|--|
| ID | Туре                     | Name               |         | Input                  |               | Output | Subjects       |  |
|    | Functional Preprocessing | func-preprocessing |         |                        |               |        | ALL            |  |
|    |                          |                    |         |                        |               |        |                |  |
|    |                          |                    |         |                        |               |        |                |  |
|    |                          |                    |         |                        |               |        |                |  |
|    |                          |                    |         |                        |               |        |                |  |
|    |                          |                    |         |                        |               |        |                |  |
|    |                          |                    |         |                        |               |        |                |  |
|    |                          |                    |         |                        |               |        |                |  |
|    |                          |                    |         |                        |               |        |                |  |
|    |                          |                    |         |                        |               |        |                |  |
|    |                          |                    | Run All | Run Selected Skip exis | sting results |        | Create Connect |  |

Click on "Connect" to connect to the NIfTI/BIDS sourcedata. Click on "sourcedata" so that it is bright blue and click "Connect".

| 😑 🔿 Connect                 | Workflows             | Connec                      | et Workflows          |
|-----------------------------|-----------------------|-----------------------------|-----------------------|
| Source Workflows            | Target Workflow       | Source Workflows            | Target Workflow       |
| 0: sourcedata               | 1: func-preprocessing | 0: sourcedata               | 1: func-preprocessing |
| Clear Connections to Target | Cancel Connect        | Clear Connections to Target | Cancel Connect        |

The "Input" and "Output" fields are now filled. Via the "Edit" button we see in the Workflow details that the input data are \*.nii.gz format ("extinp") and the file extension of the output data ("extout") are \*.fmr.

| Da    | ta Workflows L    | .og                  |                                        |                                     |                                    |                       |  |  |
|-------|-------------------|----------------------|----------------------------------------|-------------------------------------|------------------------------------|-----------------------|--|--|
| ID    | Туре              |                      | Name                                   | Input                               | Output                             | Subjects              |  |  |
| 1     | Functional Prepr  | ocessing             | func-preprocessing                     | sourcedata: ses-01_task-noname_bold | ses-01_task-noname_bold_{funcpp_1} | ALL                   |  |  |
|       |                   | 0                    |                                        | Workflow                            |                                    |                       |  |  |
|       |                   | General<br>Input-Out | Parameters Input-O<br>put Mapping: 1 ) | utput<br>1                          |                                    |                       |  |  |
|       |                   | Property             |                                        | Value                               |                                    |                       |  |  |
|       |                   | extinp:              | nii.gz                                 |                                     |                                    |                       |  |  |
|       |                   | extout:              | fmr                                    |                                     |                                    |                       |  |  |
|       |                   | inpfile:             | {sub-id}_ses-01_ta                     | ask-noname_{run-id}_bold            |                                    |                       |  |  |
| L.,   |                   | outfile:             | {sub-id}_ses-01_ta                     | ask-noname_{run-id}_bold_{funcpp_1} |                                    |                       |  |  |
| F     | Remove            | runs:                |                                        |                                     | esults                             |                       |  |  |
| De    | fault projects pa | session:             | 1                                      |                                     | Stay on top                        | Show at start Options |  |  |
| 10.04 |                   | Variables i          | in generic input / outp                | ut file names:                      |                                    | ///                   |  |  |
| T     | 1956              | Variable             |                                        | Value                               | TO MAN                             | 1310                  |  |  |
| 2     |                   | {funcpp_             | 1}:                                    |                                     |                                    |                       |  |  |

In the "Parameters" tab, set the required preprocessing functions to True, for example motion correction and slice scan time correction and click "OK".

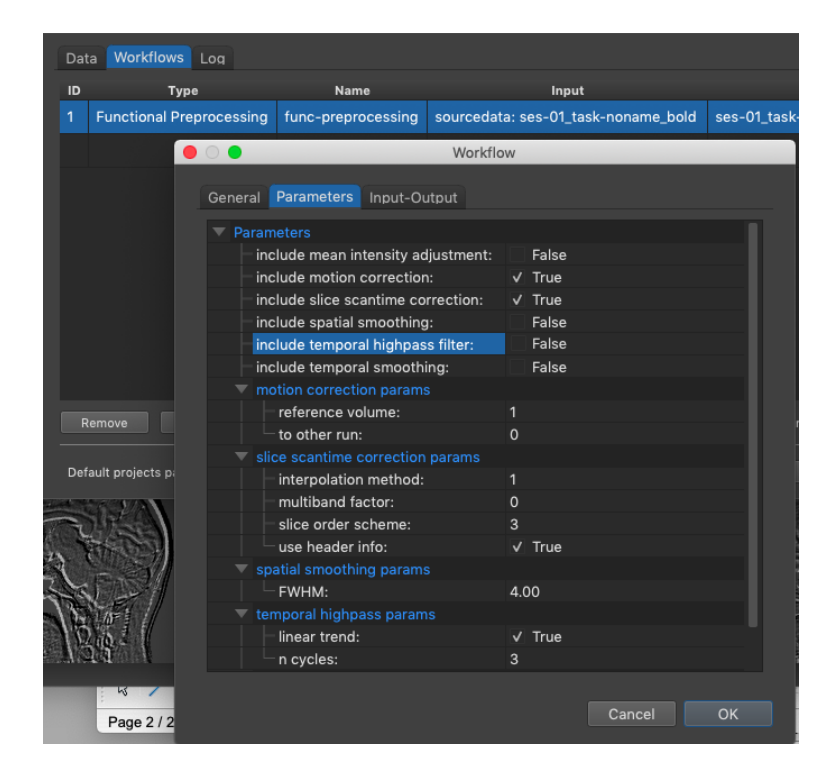

#### 3. Create a second functional preprocessing workflow

with the remaining preprocessing functions: click the "Create" button again in the "Workflows" tab, and select "Functional preprocessing" in the appearing dialog. Check the remaining preprocessing methods; here the temporal high pass filtering is selected.

| D | ata Workflows Log           |                    |                    |                    |             |                          |               |          |
|---|-----------------------------|--------------------|--------------------|--------------------|-------------|--------------------------|---------------|----------|
|   | D Type                      | Name               | In                 | put                |             | Output                   |               | Subjects |
| 1 | Functional Preprocessing    | func-preprocessing | sourcedata: ses-0' | 1_task-noname_bold | ses-01_tasl | k-noname_bold_{funcpp_1} | ALL           |          |
| 2 | Functional Preprocessing    | func-preprocessing |                    |                    |             |                          | ALL           |          |
|   |                             | 0.                 | Workflow           |                    |             |                          |               |          |
|   |                             | General Parameters | Input-Output       |                    |             |                          |               |          |
|   |                             | Parameters         |                    |                    |             |                          |               |          |
|   |                             | include mean int   | ensity adjustment: | False              |             |                          |               |          |
|   |                             | include motion c   | orrection:         | False              |             |                          |               |          |
|   |                             | include slice sca  | ntime correction:  | False              |             |                          |               |          |
|   |                             | include spatial s  | moothing:          | False              |             |                          |               |          |
|   |                             | include tempora    | l highpass filter: | ✓ True             |             |                          |               |          |
|   |                             | include tempora    | l smoothing:       | False              |             |                          |               |          |
|   | Remove Edit                 |                    |                    |                    | st          | ting results             |               | Create   |
|   |                             | reference vol      | ume:               |                    |             |                          |               |          |
| D | efault projects path: /Volu | to other run:      |                    | 0                  |             | Stay on top              | Show at start | Option   |

Select the second preprocessing workflow and click the "Connect" button. In the appearing window, select "func-preprocessing", to use the data resulting from the first functional preprocessing workflow, and click "Connect".

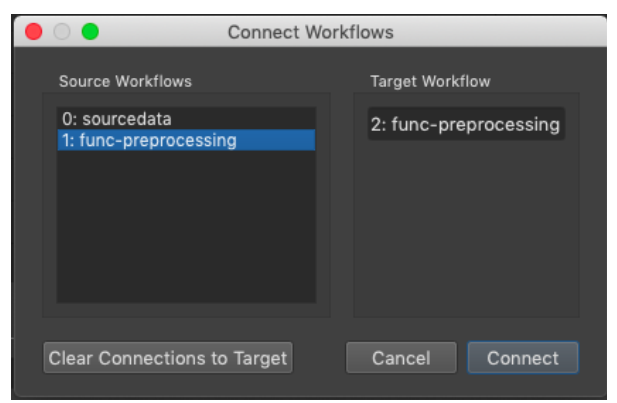

Now the "Input" and "Output" fields of both workflows are filled with prospective data names.

|    | ata Workflows Log        |                    |                                                |                                               |          |
|----|--------------------------|--------------------|------------------------------------------------|-----------------------------------------------|----------|
| 10 | Туре                     | Name               | Input                                          | Output                                        | Subjects |
| 1  | Functional Preprocessing | func-preprocessing | sourcedata: ses-01_task-noname_bold            | ses-01_task-noname_bold_{funcpp_1}            | ALL      |
|    | Functional Preprocessing | func-preprocessing | workflow 1: ses-01_task-noname_bold_{funcpp_1} | ses-01_task-noname_bold_{funcpp_1}_{funcpp_2} | ALL      |
|    |                          |                    |                                                |                                               |          |

#### 4. Edit the workflowinfo.json file of the second functional preprocessing workflow

adding "\_undist" when using COPE or "\_undistort" when using anatabacus to the "inpfile" and "outfile" fields in the workflowinfo.json file in the folder with workflow id 2: /workflow\_id-2\_type-1\_name-func-preprocessing/.

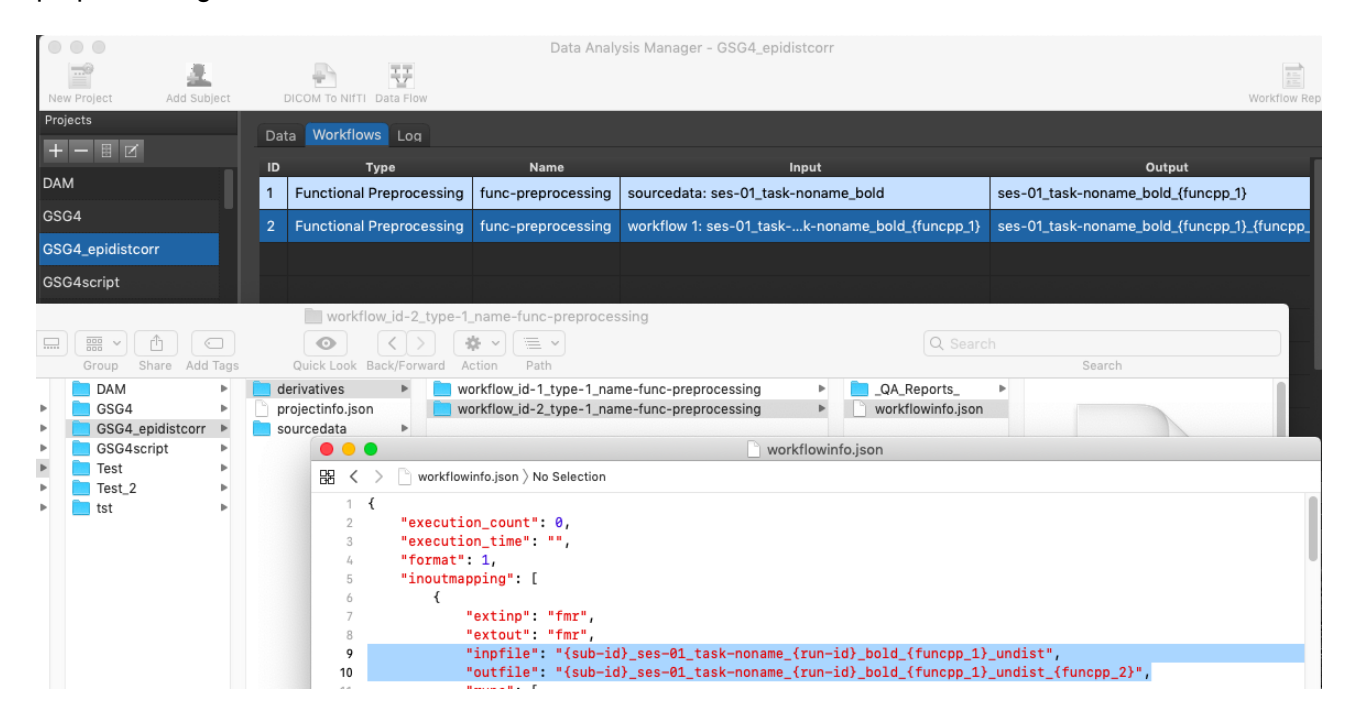

#### 5. Run the first preprocessing workflow

by selecting the first workflow and using the button "Run selected". The resulting files can be found in the folder data will reside in the folder /(My) Documents/BrainVoyager/Projects/<project name>/derivatives/workflow\_id-1\_type-1\_name-func-preprocessing/sub-01/ses-01/func/.

| ID | Туре                     | Name               | Input                                           | Output                                      |
|----|--------------------------|--------------------|-------------------------------------------------|---------------------------------------------|
| 1  | Functional Preprocessing | func-preprocessing | sourcedata: ses-01_task-noname_bold             | ses-01_task-noname_bold_{funcpp_1}          |
| 2  | Functional Preprocessing | func-preprocessing | workflow 1: ses-01_taskk-noname_bold_{funcpp_1} | ses-01_task-noname_bold_{funcpp_1}_{funcpp_ |
|    |                          |                    |                                                 |                                             |
|    |                          |                    |                                                 |                                             |
|    |                          |                    |                                                 |                                             |
|    |                          |                    |                                                 |                                             |
|    |                          |                    |                                                 |                                             |
|    |                          |                    |                                                 |                                             |
| _  |                          |                    |                                                 |                                             |
|    | emove Edit               |                    | Run All Run Selected Skip existing results      | Create Connect                              |

A workflow report should appear.

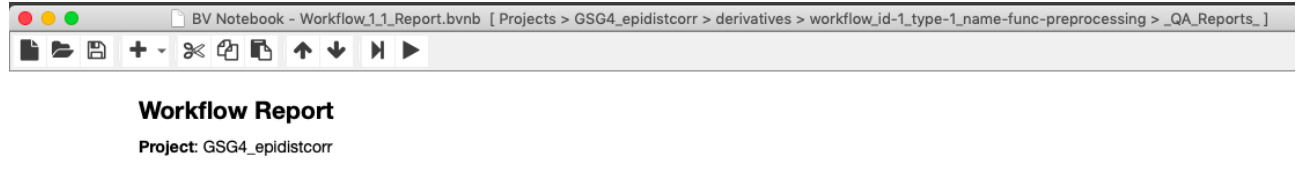

Workflow: Functional preprocessing Workflow folder: workflow\_id-1\_type-1\_name-func-preprocessing Parameters: Parameter Value include mean intensity adjustment: no include motion correction: yes include slice scantime correction: yes include spatial smoothing: no include temporal highpass filter: no include temporal smoothing: no motion correction params 1 - reference volume: - to other run: 0

#### 6. Perform EPI distortion correction

on the FMR data in the first preprocessing workflow folder via the fieldmap-based EPI distortion correction plugin "anatabacus" or via the image registration-based EPI distortion correction plugin "COPE". For anatabacus, one needs magnitude and phase files (\*.fmr). For COPE, EPI data in AP and PA phase encoding direction are required.

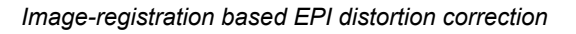

Fieldmap-based EPI distortion correction

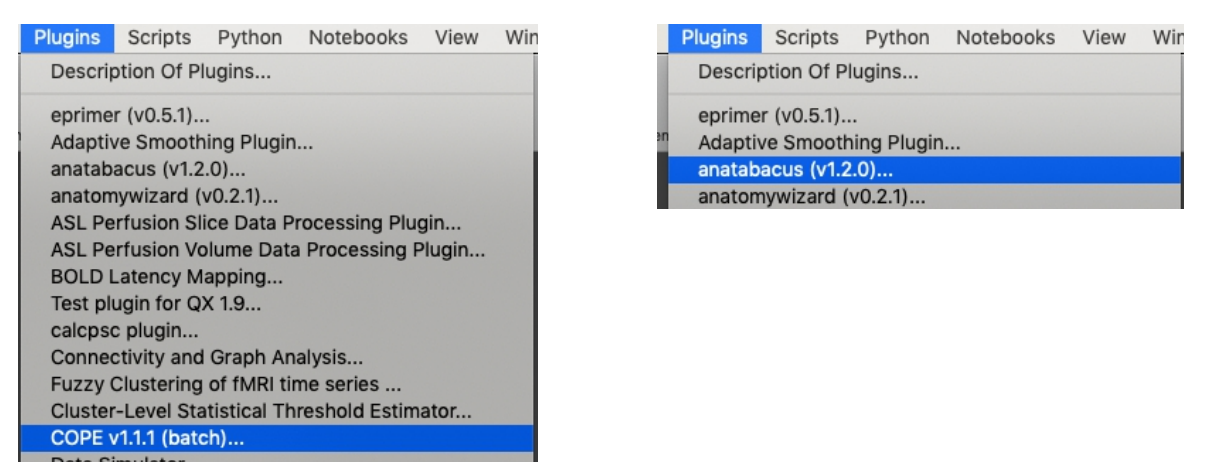

And the resulting files:

| pe-1_name-func-prepro |                                                               | preprocessing                                                    | Þ<br>Þ                                                                       | QA_Reports_<br>sub-01<br>sub-02<br>workflowinfo.json                  | Þ              | ses-01                               | Þ                | func 📃                             | •                   | <ul> <li>sub-01_ses-01_task-noname_run-01_bold_firstvol_as_anat.amr</li> <li>sub-01_ses-01_task-noname_run-01_bold_firstvol.fmr</li> <li>sub-01_ses-01_task-noname_run-01_bold_SCCTBL_3DMC.log</li> <li>sub-01_ses-01_task-noname_run-01_bold_SCCTBL_3DMC.sdm</li> <li>sub-01_ses-01_task-noname_run-01_bold_SCCTBL_3DMCTS_undist.fmr</li> <li>sub-01_ses-01_task-noname_run-01_bold_SCCTBL_3DMCTS_undist.stc</li> <li>sub-01_ses-01_task-noname_run-01_bold_SCCTBL_3DMCTS_undist.stc</li> <li>sub-01_ses-01_task-noname_run-01_bold_SCCTBL_3DMCTS_vndist.stc</li> <li>sub-01_ses-01_task-noname_run-01_bold_SCCTBL_3DMCTS_vndist.stc</li> <li>sub-01_ses-01_task-noname_run-01_bold_SCCTBL_3DMCTS_vndist.stc</li> </ul> |    |
|-----------------------|---------------------------------------------------------------|------------------------------------------------------------------|------------------------------------------------------------------------------|-----------------------------------------------------------------------|----------------|--------------------------------------|------------------|------------------------------------|---------------------|----------------------------------------------------------------------------------------------------|----|
|                       | ● • ●<br>₩ < >                                                | workflowinfo.jz                                                  | son ) N                                                                      | o Selection                                                           |                | 🗋 workflowinfo                       | ).json           |                                    |                     | sub-01_ses-01_task-noname_run-01_bold_SCCTBL_3DMCTS.stc<br>sub-01_ses-01_task-noname_run-01_bold_SCCTBL_MotionCorrectedFirs                                                                                                    | tV |
| d iter<br>istanc      | 1 K<br>2<br>3<br>4<br>5<br>6<br>7<br>8<br>9<br>10<br>11<br>12 | <pre>"execution_c "execution_t "format": 1, "inoutmappin {</pre> | ount":<br>ime":<br>g": [<br>inp":<br>out":<br>file":<br>file":<br>s": [<br>1 | 0,<br>"",<br>"fmr",<br>"fmr",<br>"(sub-id)_ses-01<br>"(sub-id)_ses-01 | _tasi<br>_tasi | k−noname_{run-id<br>k−noname_{run-id | }_bold<br>}_bold | _{funcpp_1}_und<br>_{funcpp_1}_und | dist",<br>dist_{fun | ncpp_2)*,                                                                                                    |    |

Perhaps place all \*\_undistort.fmr/stc files in a subfolder (in the screen capture below, the files are placed in "archive").

| <b>ses-01</b> | Þ | func | Þ | archive                                                                                     | DM-Fourier.txt                                                                                                    |
|---------------|---|------|---|---------------------------------------------------------------------------------------------|----------------------------------------------------------------------------------------------------|
|               |   |      |   | sub-01_ses-01_task-nonaCTBL_3DMCTS_undist.fmr sub-01_ses-01_task-nonaCTBL_3DMCTS_undist.stc | <ul> <li>sub-01_ses-01_task-nonabold_firstvol_as_anat.amr</li> <li>sub-01_ses-01_task-noname_run-01_bold_firstvol.fmr</li> <li>sub-01_ses-01_task-nonarun-01_bold_firstvol.stc</li> <li>sub-01_ses-01_task-nonabold_SCCTBL_3DMC.log</li> <li>sub-01_ses-01_task-nonaCCTBL_3DMCTS_vdm.map</li> <li>sub-01_ses-01_task-nonaCTBL_3DMCTS_vdm.map</li> <li>sub-01_ses-01_task-nonaold_SCCTBL_3DMCTS.stc</li> <li>sub-01_ses-01_task-nonaotionCorrectedFirstVol.amr</li> </ul> |

Perhaps close BrainVoyager and re-open.

### 7. Run the second preprocessing workflow

by clicking the "Run selected" button.

|      | 🗴 BrainVoyager                      | File                       | Analysis                 | FuncConn         | Options     | Volumes       | Meshes      | Scene       | DWI/DTI   | EEG-MEG       | Plugins        | Scripts        | Python         | Notebooks        | View          | Window       | Help      |            | ৫ ≔    |
|------|-------------------------------------|----------------------------|--------------------------|------------------|-------------|---------------|-------------|-------------|-----------|---------------|----------------|----------------|----------------|------------------|---------------|--------------|-----------|------------|--------|
| 1    |                                     |                            |                          |                  |             |               |             | Brai        | inVoyager |               |                |                |                |                  |               |              |           |            |        |
|      |                                     | 2                          |                          |                  | Const Doort | N/N/          | H           | <b>1</b>    |           | i Dece        | at Files Dans  |                | Care Dava Dava | a Jafa Dana 7aa  | m View Dee    | e Dentar     | ž (       | •          |        |
| t.   | iiiiii                              | ew Docum                   | ent wizard we            | w bocament       | Open Docu   | nent open un  | 1 Save Docu | Henr Load M | Save We   | ISH Rece      | nt Plies Palle | Log Parle O    | pen bocs Pan   | e into Parle 200 | III VIEW Pall | e Pierer     | ences Pyr | iton       |        |
|      |                                     |                            |                          |                  |             |               | Dat         | a Analysis  | Manager - | GSG4_epidis   | tcorr          |                |                |                  |               |              |           | _          |        |
|      | <b>-</b>                            | 2                          |                          | ÷ -              | 7           |               |             |             |           |               |                |                |                |                  |               |              |           |            |        |
|      | New Project Ad<br>Projects          | dd Subject                 | DICO                     | M To NITTI Data  | Flow        |               |             |             |           |               |                |                |                |                  |               |              |           | Workflow I | leport |
| 0    |                                     |                            | Data                     | Workflows L      | .og         |               |             |             |           |               |                |                |                |                  |               |              |           |            |        |
|      |                                     |                            |                          | Name             |             |               |             |             | Input     |               |                |                |                |                  | Output        |              | :         | Subjects   |        |
| -    | 6564                                |                            | g fund                   | -preprocessin    | ig source   | data: ses-01_ | task-nonan  | ne_bold     |           |               |                |                | s              | es-01_task-no    | name_bol      | ld_{funcpp_1 | } ALL     |            |        |
| at   | GSG4 epidisteorr                    |                            | g func                   | -preprocessin    | ig workflo  | w 1: ses-01_1 | task-nonam  | ie_bold_{fu | ncppkflo  | w 1: ses-01_t | ask-nonam      | e_bold_{fur    | ncpp_1} s      | es-01_task-no    | napp_1}       | _{funcpp_2}  | ALL       |            |        |
|      | 0004_epidistcom                     |                            |                          |                  |             |               |             |             |           |               |                |                |                |                  |               |              |           |            |        |
| LS I | GSG4script                          |                            |                          |                  |             |               |             |             |           |               |                |                |                |                  |               |              |           |            |        |
| er   | lest                                |                            |                          |                  |             |               |             |             |           |               |                |                |                |                  |               |              |           |            | fun    |
|      | Subjects                            |                            |                          |                  |             |               |             |             |           |               |                |                |                |                  |               |              |           |            |        |
|      | +- 🗉 🗹                              |                            |                          |                  |             |               |             |             |           |               |                |                |                |                  |               |              |           |            |        |
|      | sub-01                              |                            |                          |                  |             |               |             |             |           |               |                |                |                |                  |               |              |           |            |        |
|      | sub-02                              |                            |                          |                  |             |               |             |             |           |               |                |                |                |                  |               |              |           |            |        |
|      |                                     |                            |                          |                  |             |               |             |             |           | Run Selected  | skip e         | existing resul |                |                  |               |              |           |            |        |
|      |                                     |                            | Default                  | projects path: / | Volumes/ELE | MENTS/Data    |             |             |           |               |                |                | Stay or        | top Sh           | ow at star    |              | tions     |            |        |
|      | R/G/B/A B<br>Depth Buf<br>Max Textu | uffers:<br>fer:<br>re Size | 8 8 8 -<br>24<br>: 16384 |                  |             |               |             |             |           |               |                |                |                |                  |               |              |           |            |        |
|      | OpenCL ava                          |                            |                          |                  |             |               |             |             |           |               |                |                |                |                  |               |              |           |            |        |
| ľ    | Ready                               |                            |                          | ~                | 214         |               | · 😔 · 🛄     | . <b>.</b>  |           | . <b>.</b> .  | K 些            |                | 2 🖽 👀          |                  | <b>D D</b>    | (III )       |           |            |        |
|      | C O                                 |                            | P                        | age 6 / 6        | Default     | U             | nknown      | INSRT       | STD       |               |                |                |                |                  | 1             | - ⊕ 60 %     |           |            |        |

#### After preprocessing, a workflow report should appear.

BV Notebook - Workflow\_2\_1\_Report.bvnb [Projects > GSG4\_epidistcorr > derivatives > workflow\_id-2\_type-1\_name-func-preprocessing > \_QA\_Reports\_]

| B | + - | ≫    | ළු  | 6  | ♠   | ¥  | M | ► |  |
|---|-----|------|-----|----|-----|----|---|---|--|
|   | Wo  | orkf | low | Re | рог | rt |   |   |  |

Project: GSG4\_epidistcorr

Workflow: Functional preprocessing

Workflow folder: workflow\_id-2\_type-1\_name-func-preprocessing

#### Parameters:

| Parameter                          | Value |
|------------------------------------|-------|
| include mean intensity adjustment: | no    |
| include motion correction:         | no    |
| include slice scantime correction: | no    |
| include spatial smoothing:         | no    |
| include temporal highpass filter:  | yes   |
| include temporal smoothing:        | no    |
| motion correction params           |       |

and the preprocessing has been recorded in the Log:

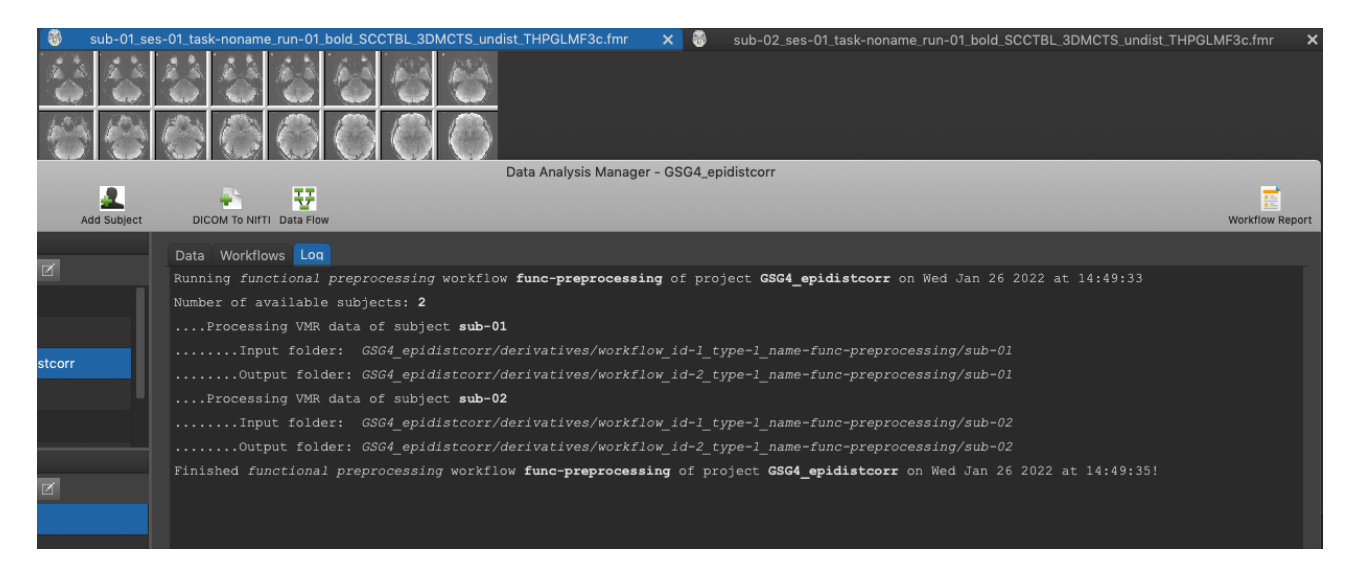